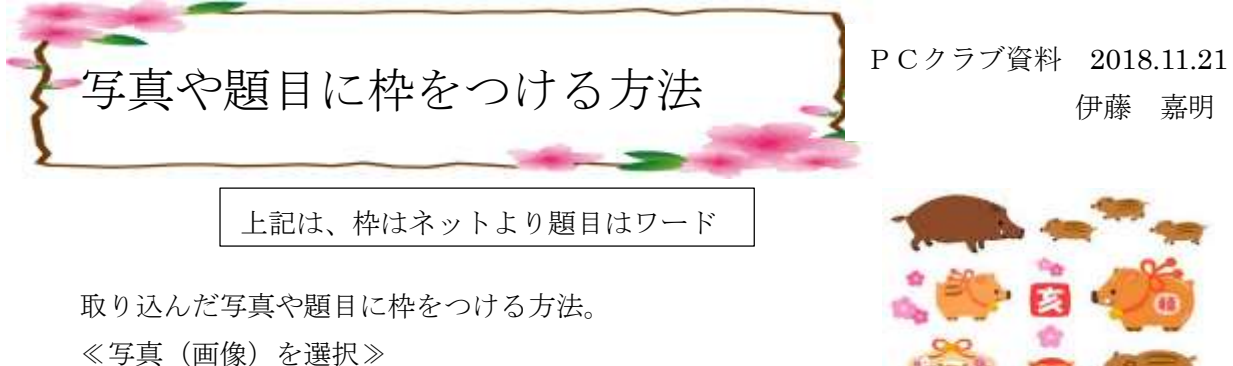

- 1. 挿入タブ → 図 → 画像から任意の写真を挿入
- 2. 挿入した写真をダブルクリックして。図ツール → 図のスタイル → 任意のスタイルを選択(「四角・丸など」)

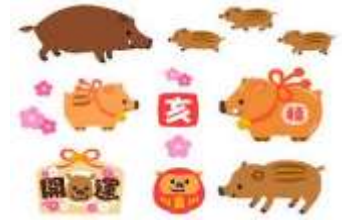

| 18 5·01         |                         |                     |                      |      | 専選に申をつける.docx - Word |      |      |         |     | _    | [2] 2-14 |                                       |            |
|-----------------|-------------------------|---------------------|----------------------|------|----------------------|------|------|---------|-----|------|----------|---------------------------------------|------------|
| JHIL            | 8-6                     | 919                 | )職入                  | 1992 | A-Fild               | 7.01 | 使考虑目 | 歌品      | 東京市 | 1133 | 10.7     | 御名                                    |            |
| 1623.0<br>.0110 | * 倍型・<br>副色・<br>国グ-118編 | (其)<br>長)<br>- 「(1) | #100<br>#100<br>#100 |      |                      |      | 2    | 7       |     |      | 1010     | 2 50044 -<br>2 5032 -<br>5, 50-6701 - | (1)<br>(1) |
|                 | 105                     | E-                  |                      |      |                      |      |      | 88.59YA |     |      |          | 15                                    |            |

- ≪枠・背景を選択≫
- 3. 挿入タブ → 図 → オンライン画像 → 画像の挿入 → Bing でフレーム及び背景 → 任意のフレーム及び背景を選択

(ネットから「フレームのイラスト・背景のイラスト」で検索する方が簡単)

- 4. 写真に張り付ける
- 5. 保存する場合はグループ化

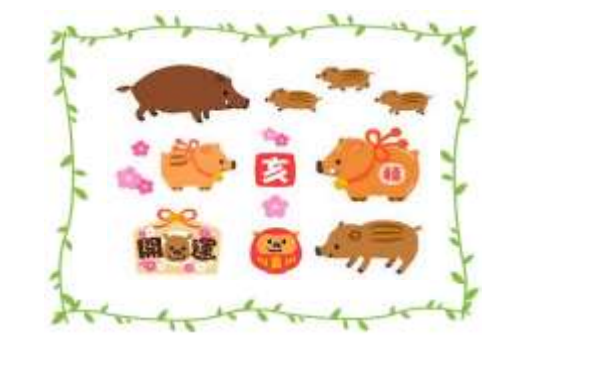

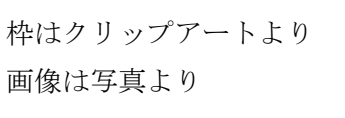

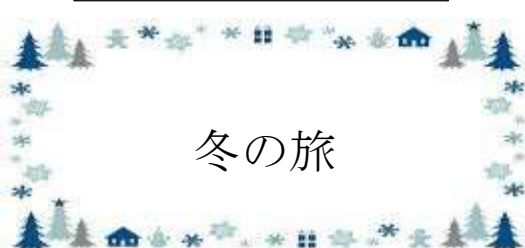

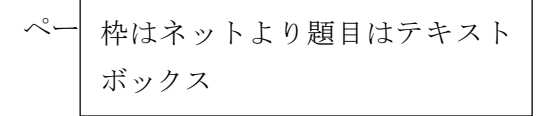

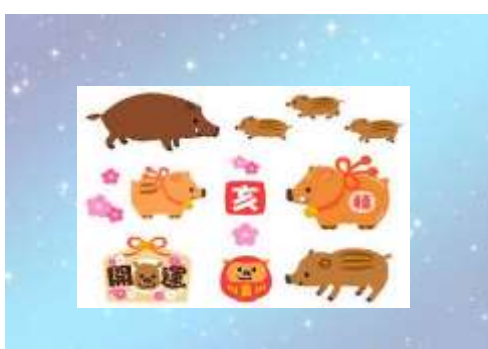

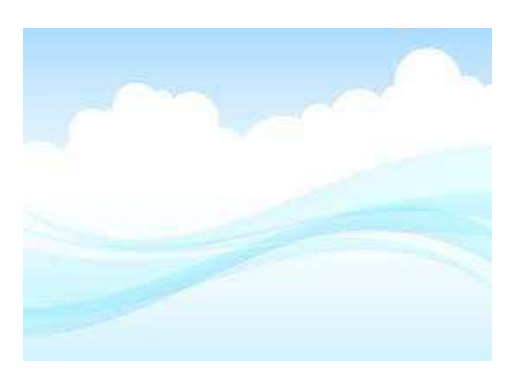

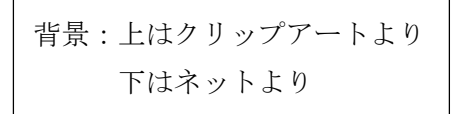

| 💵 🗄 🕤 🗸 🗇 🖶                                                                                                    |                    |                                     |                         | :       | 写真に枠をつける.docx -      | Word |
|----------------------------------------------------------------------------------------------------|--------------------|-------------------------------------|-------------------------|---------|----------------------|------|
| ファイル ホーム タッチ                                                                                                    | 挿入 デザイン            | ページ レイアウト                           | 参考資料                    | 創込み文書 札 | 交閲 表示                |      |
|                                                                                                    | MS 明朝 (本 ▼ 1       | 0.5 · A A A                         | a - 🚷 🛱 🗚               |         | , <u>i≡</u> i≣ iA, . | A↓   |
| <sup>LED</sup> → <sup>LED</sup> → <sup>LE</sup> | B I <u>U</u> → abe | x <sub>2</sub> x <sup>2</sup> A = 4 | • <u>A</u> • <u>A</u> 穿 | ≡ ≡ ≡ ■ | 🗎 🗦 - 🛛 🏝 - 🖻        | Ŧ    |
| クリップボード                                                                                                    | G.                 | フォント                                | G                       |         | 段落                   | G    |

一番下の線種とページ罫線と網掛けの設定

## ページ罫線 → 絵柄

| <b>御殿</b> (パー)道                                                                 | NA WENT         |                                                          |
|---------------------------------------------------------------------------------|-----------------|----------------------------------------------------------|
| gsi<br>                                                                         | 88(2):          | 7.62-<br>Tobor, stufficeto<br>5.1. Britologistic<br>TOBO |
| () (Re(3)                                                                       |                 |                                                          |
| () #1()                                                                         |                 |                                                          |
| 3-0(E)                                                                          | 6(C)            |                                                          |
| ()<br>()<br>()<br>()<br>()<br>()<br>()<br>()<br>()<br>()<br>()<br>()<br>()<br>( | #0.5 pt         |                                                          |
|                                                                                 | 696(E):<br>(DL) | 2840<br>2840                                             |

| ÷        | Ź↓              | ÷<br>*               | あア亜       | あア亜               | あア! |  |  |  |  |  |
|----------|-----------------|----------------------|-----------|-------------------|-----|--|--|--|--|--|
| Ŧ        | •               |                      | 』標準       | → 行間詰め            | 見出し |  |  |  |  |  |
|          |                 | 下罫線(                 | <u>B)</u> |                   |     |  |  |  |  |  |
|          |                 | 上罫線( <u>P</u> )      |           |                   |     |  |  |  |  |  |
| /        |                 | □ 左罫線(L)             |           |                   |     |  |  |  |  |  |
|          |                 | 右罫線( <u>R</u> )      |           |                   |     |  |  |  |  |  |
|          |                 | 枠なし(N)               |           |                   |     |  |  |  |  |  |
|          | $\blacksquare$  | 格子( <u>A</u> )       |           |                   |     |  |  |  |  |  |
|          |                 | 外枠( <u>S</u> )       |           |                   |     |  |  |  |  |  |
|          |                 | 罫線(内側)( <u>I</u> )   |           |                   |     |  |  |  |  |  |
|          |                 | 橫罫線 (内側)( <u>H</u> ) |           |                   |     |  |  |  |  |  |
| ۱a       |                 | 縦罫線 (内側)(⊻)          |           |                   |     |  |  |  |  |  |
| <u> </u> |                 | 斜め罫線 (右下がり)(₩)       |           |                   |     |  |  |  |  |  |
|          | /               | 斜め罫線 (右上がり)(旦)       |           |                   |     |  |  |  |  |  |
|          | <u>A=</u><br>A= | 水平線( <u>Z</u> )      |           |                   |     |  |  |  |  |  |
|          | <b>P</b>        | 罫線を引く( <u>D</u> )    |           |                   |     |  |  |  |  |  |
|          | Ħ               | グリッド線の表示( <u>G</u> ) |           |                   |     |  |  |  |  |  |
|          |                 | 線種とペ                 | ージ罫線と網カ   | Nけの設定( <u>O</u> ) |     |  |  |  |  |  |

→ 任意の柄を選ぶ

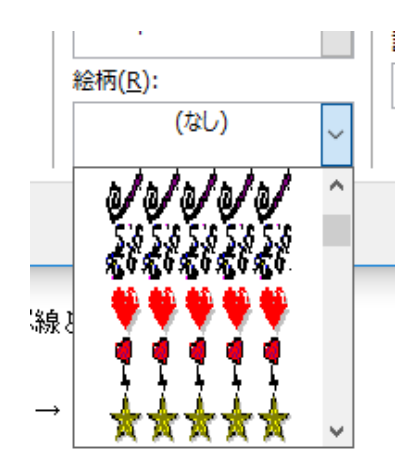